## TOUCH SCREEN HOME MENU

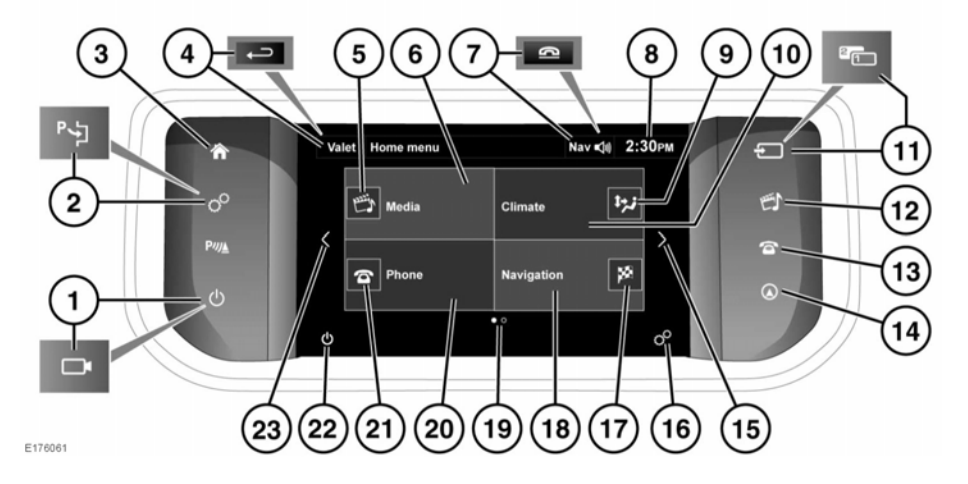

- Do not adjust the Touch screen controls, or allow the system to distract the driver, while the vehicle is moving.
- Always run the engine during prolonged use of the Touch screen. Failure to do so may discharge the vehicle's battery; preventing the engine from starting.

()

Avoid spilling or splashing liquids onto the Touch screen.

The **Shortcuts Menu** is the next screen to the left of the **Home menu** screen. Use the **System settings** menu to enable/ disable, select, or change which vehicle features are displayed on the **Shortcuts Menu** screen. See **86**, **SYSTEM SETTINGS**.

The **Extra features** menu is the next screen to the right of the **Home menu** screen. See **87**, **EXTRA FEATURES**.

- 1. Press to switch the screen on/off. When Surround cameras are fitted, this icon is changed and the button will access cameras in the special views page. Touch the screen to display the options.
- 2. Press to display the Touch screen Setup menu. When Park assist is fitted, this icon is changed and the button should be pressed to activate Park assist.
- **3.** Press to display the **Home menu**.
- 4. Touch to select **Valet** mode. During menu mode, the icon is changed to a Return icon; touch to return to the previous screen.
- 5. Touch to carry out the following operations:
  - CD, Bluetooth, and USB: Alternate between play and pause.
  - DVD in normal play: Short press to pause, or long press to activate slow play.

- DVD in slow play or paused: Activate normal play.
- 6. Touch to display the Media menu screen. See 175, AUDIO/VIDEO CONTROLS.

Dependent on the status of the current media selections, this may also display the following:

- File and status information for the current media selection.
- Audio icon/information (e.g., news, AM/FM, album/song title, etc.).
- 7. While the Navigation system is operating, touch to repeat the last given navigation instruction. During a phone call, the icon is changed to a Phone icon; touch to end a call.
- **8.** Time display: Touch to adjust the time/date.
- **9.** Displays the current heating and ventilation distribution settings.
- **10.** Touch to display the **Climate** menu screen.

Dependent on the status of the current Climate settings and previous selections, this may also display the following:

- The system status.
- The external temperature.
- **11.** Press to scroll through Media sources. When Dual view is fitted, this icon is changed and the button should be pressed to access the Dual view screen display.
- 12. Press to display the Media menu, see 175, AUDIO/VIDEO CONTROLS.
- 13. Press to display the Nav menu screen.
- **14.** Press to display the **Phone** menu screen.

- **15.**Touch to navigate to the right of the currently displayed screen.
- 16. Touch to display the Setup menu. See 86, TOUCH SCREEN SETUP
- **17.**Touch to carry out the following operations:
  - When no route guidance is selected: Access the **Destination entry** menu.
  - When route guidance is selected: Cancel guidance.
- **18.**Touch to display the **Nav menu** screen.

This may also display the following:

- When no route guidance is selected: The vehicle's current location is shown.
- When route guidance is selected: The location of the current destination, the Destination/ waypoint icon, Expected Time of Arrival (ETA), and the time and distance to the current destination/ waypoint are shown.
- Navigation icons (e.g., destination entry, cancel guidance, etc.).
- **19.** Screen position indicator, for the currently displayed screen.
- 20. Touch to display the Phone menu screen. See 209, TELEPHONE SYSTEM OVERVIEW.

This may also display the following:

- The currently connected phone's name and network, or the phone's pairing status.
- Phone icons (e.g., do not disturb, battery status, signal strength, Bluetooth, voicemail).
- **21.**Touch to carry out the following operations: